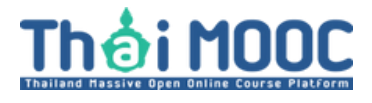

# วิธีเชื่อมโยงบัญชีผู้ใช้กับ ThalD

### หากต้องการเข้าใช้งานด้วย ThalD ต้องทำการ เชื่อมโยงบัญชีกับ ThalD ก่อน

### ครั้งถัดไปถึงจะเข้าสู่ระบบด้วย ThalD ได้

เข้าไปที่ https://learner.thaimooc.ac.th/home

| bi MOOČ                                                                  |                                                                              |                                                                       | 0 D O V                                                                                  |
|--------------------------------------------------------------------------|------------------------------------------------------------------------------|-----------------------------------------------------------------------|------------------------------------------------------------------------------------------|
| หน้าหลัก 🗋 รายวิชาของฉัน 🖻 ใบประ                                         | กาศฯ 🖂 โปรไฟล์                                                               |                                                                       |                                                                                          |
| น้าหลัก<br>เราเชื่อในตัวพวกคุณ<br>เมนูลัด                                | เทุกคน คุณมีศักยภาพที่จะประสบความสำ                                          | าเร็จที่ยิ่งใหญ่ได้                                                   | รายวิชาของฉัน ใบประกาศ<br>18 9                                                           |
|                                                                          |                                                                              |                                                                       |                                                                                          |
| ๑ รายวิชา<br>คันหารายวิชาที่น่าสนใจ เพื่อลงทะเบียนเรียน<br>ได้ที่เมนูนี้ | รายวิชาของฉัน<br>เข้าถึงรายวิชาที่ลงทะเบียนเรียนอยู่ทั้งหมดได้ที่<br>เมนูนี้ | ปี ใบประกาศฯ<br>รวบรวมใบประกาศการสำเร็จรายวิชาของคุณ<br>ไว้ที่เมนูนี้ | EUSไฟล์<br>ผู้เรียนสามารถเข้าถึง เพิ่ม ลบ แก้ไข หรือแขร์<br>ประวัติของตนเองได้ที่หน้านี้ |

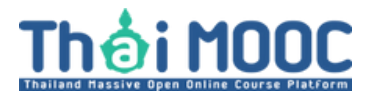

## วิธีเชื่อมโยงบัญชีผู้ใช้กับ ThalD

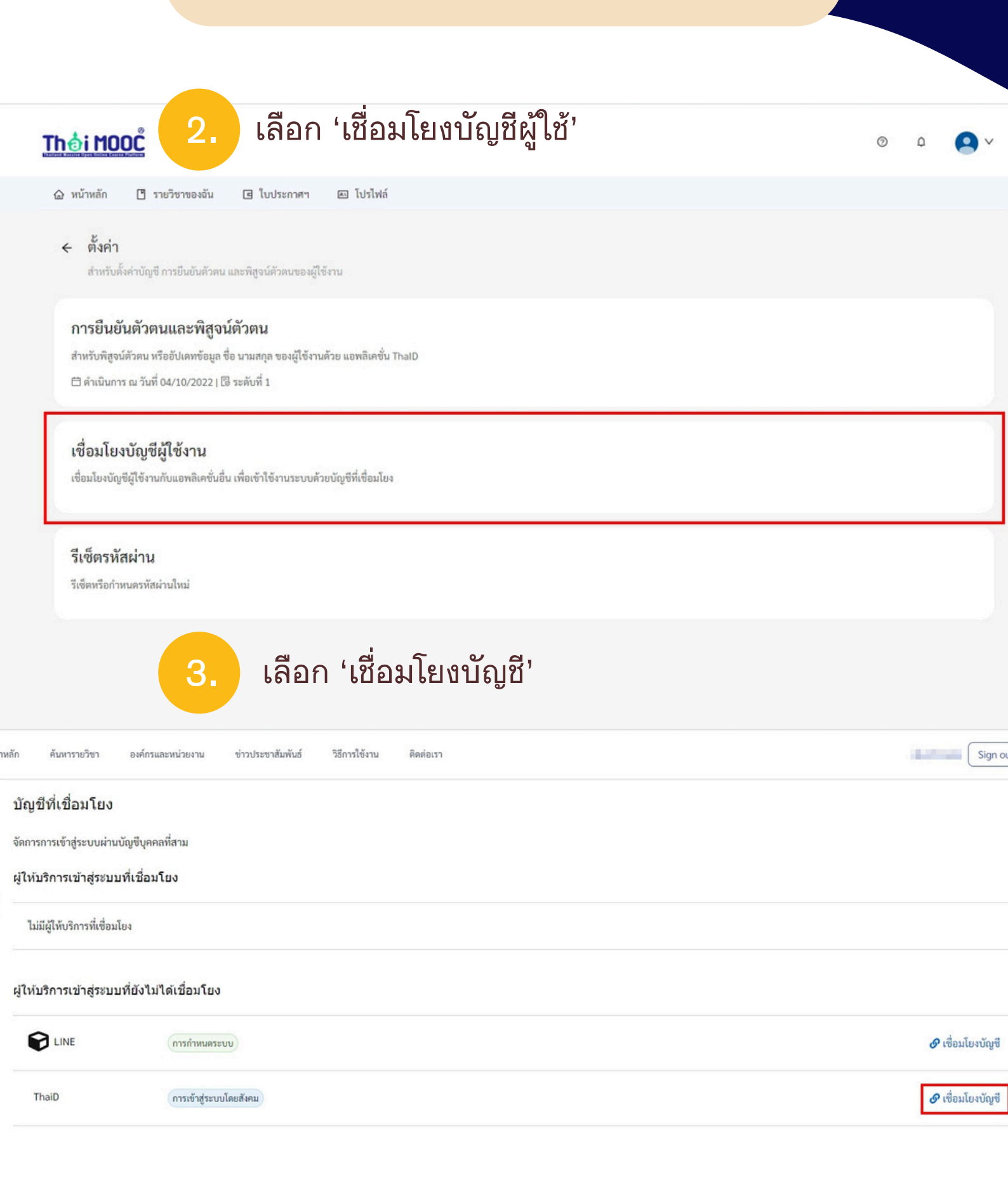

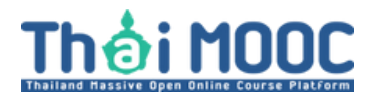

# วิธีเชื่อมโยงบัญชีผู้ใช้กับ ThalD

| 4.                                                                 | เมื่อเชื่อมโยงบัญชีผู้ใช้สำเร็จ หน้าจอจะแสดงดังนี้                                                                     |                           |
|--------------------------------------------------------------------|----------------------------------------------------------------------------------------------------|---------------------------|
| Personal info<br>Account security<br>Signing in<br>Device activity | บัญชีที่เชื่อมโยง<br>จัดการการเข้าสู่ระบบผ่านบัญชีบุคคลที่สาม<br>ผู้ให้บริการเข้าสู่ระบบที่เชื่อมโยง                   |                           |
| Linked accounts Applications                                       | ThaiD 7000d02093bcced62e95b452f9dad7044ec8d7602b7a906b903fe027571deee7<br>ผู้ให้บริการเข้าสู่ระบบที่ยังไม่ได้เชื่อมโยง | 🔀 ยกเลิกการเชื่อมโยงบัญชี |
|                                                                    |                                                                                                    | Q เสื่องโยงร้องสี         |

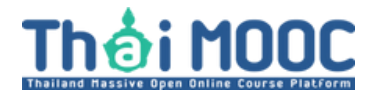

## วิธีเข้าสู่ระบบด้วย ThalD เมื่อเชื่อมโยงบัญชีสำเร็จ

#### เลือกที่ ThalD

| 1                       |               |
|-------------------------|---------------|
| Sign in to              | Thai MOOC     |
| Sign in with            | -             |
| 😁 ThaiD                 | See LINE      |
|                         | or            |
| Thai MOOC Account       |               |
| อีเมล หรือ ชื่อบัญชี (U | sername)      |
| R อีเมล หรือ ชื่อบัญ    | ซี (Username) |
| รหัสผ่าน                | ลืมรหัสผ่าน   |
| 🔒 รหัสผ่าน              | ۲             |
| 🗆 ลำการเข้าระบบเขอ      | งอับ          |
|                         | 126 126       |

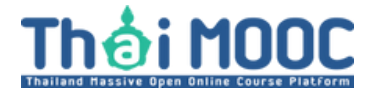

## วิธีเข้าสู่ระบบด้วย ThalD เมื่อเชื่อมโยงบัญชีสำเร็จ

#### สแกนคิวอาร์โค้ดเพื่อเข้าสู่ระบบด้วย ThalD

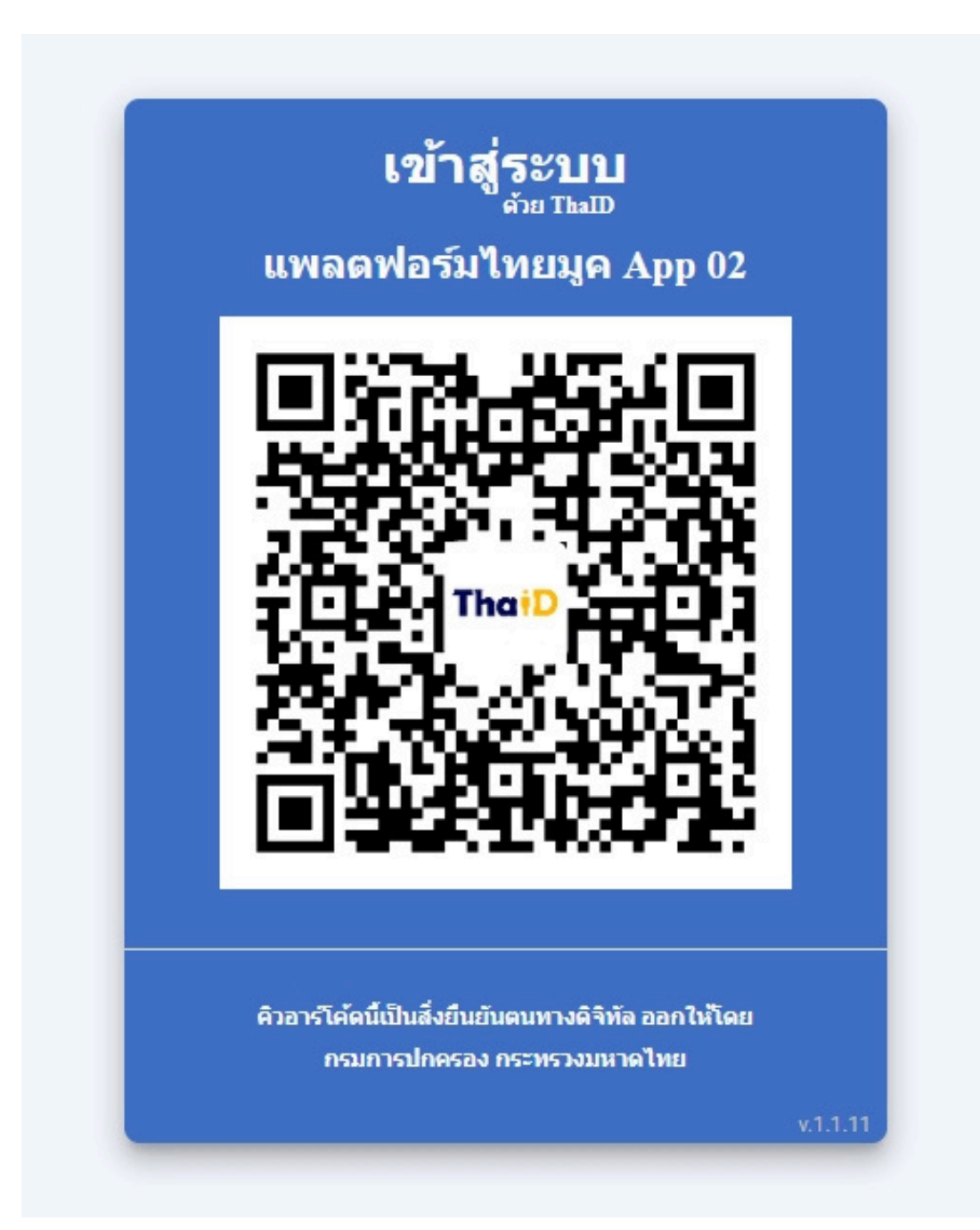

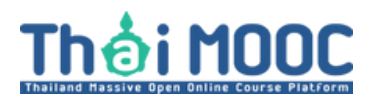

## วิธีสมัครใช้งานแอปพลิเคชั่น ThalD

รูปจากสำนักบริหารการทะเบียน กรมปกครอง

### พิสูจน์และยืนยันตัวตน ผ่านแอปพลิเคชัน **Tha**เD

#### **8** ขั้นตอนง่ายๆ <u>ด้วยตนเอง</u>

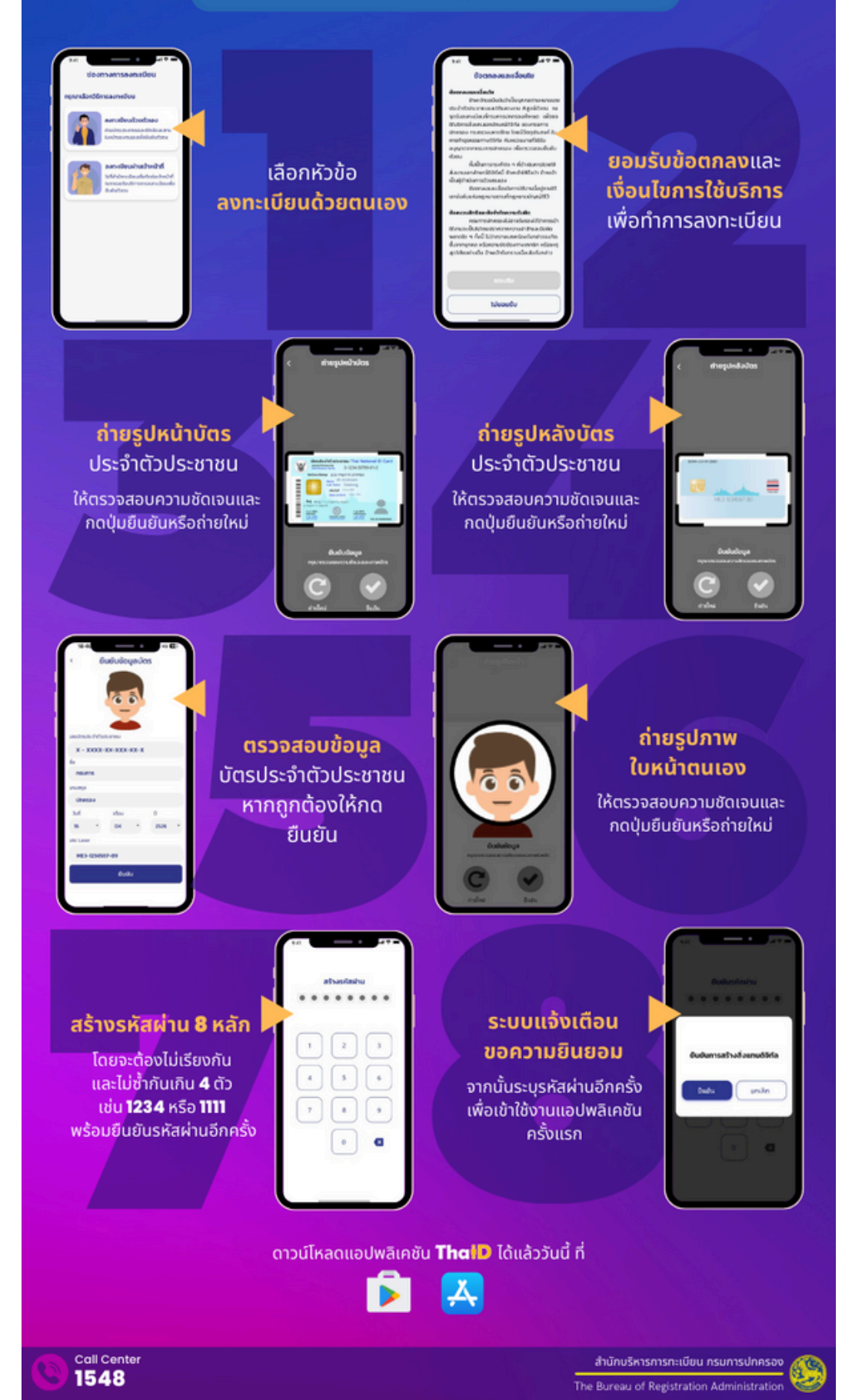

### พิสูจน์และยืนยันตัวตน ผ่านแอปพลิเคชัน **Tha**เD

#### ้ลงทะเบียน<u>ผ่านเจ้าหน้าที่</u>

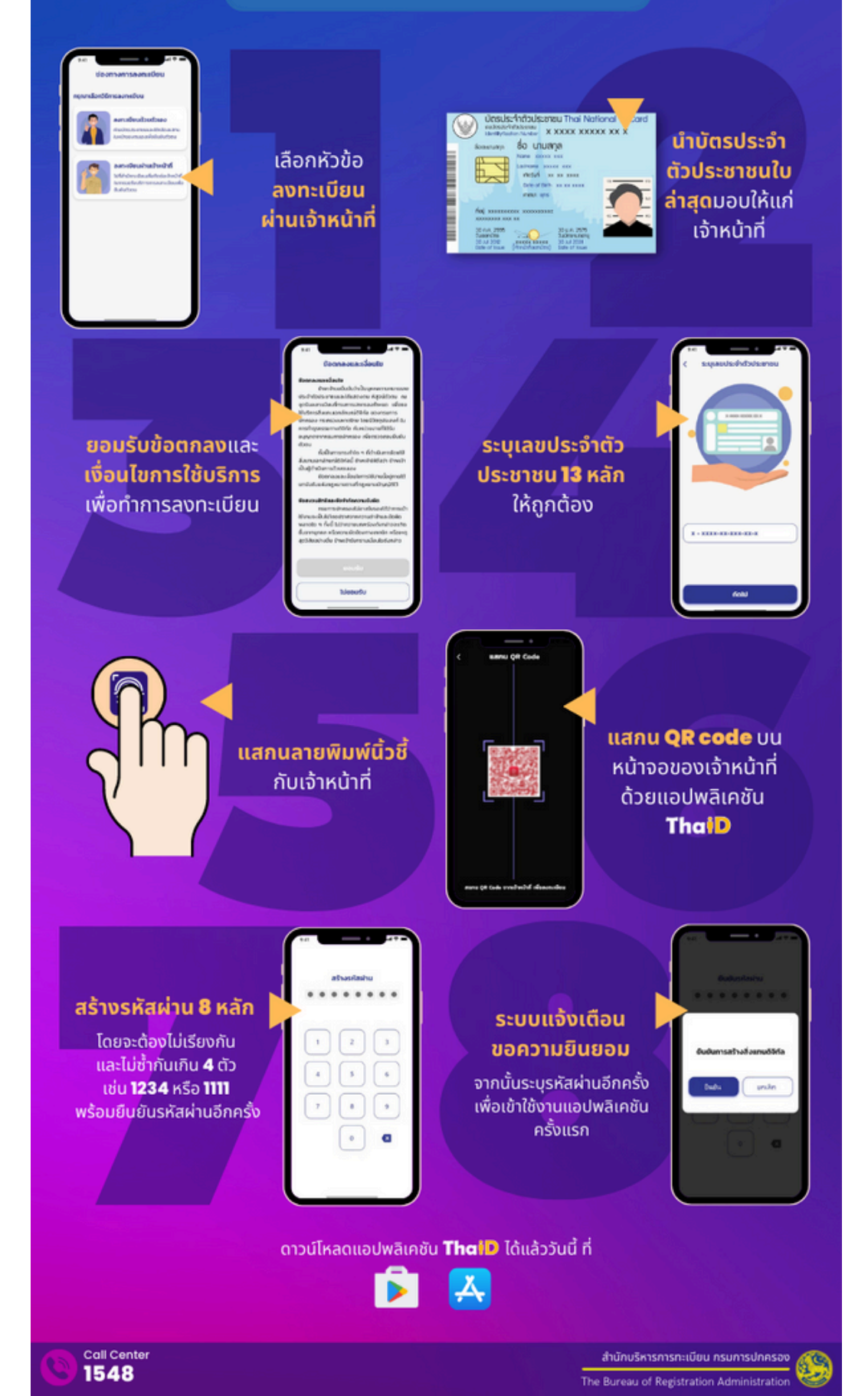